# Tax & Payout Profile Setup

# Contents

| 1. | Setup of the Tax and Payout Profile3 | , |
|----|--------------------------------------|---|
|----|--------------------------------------|---|

# 1. Setup of the Tax and Payout Profile

| Compl<br>to rece<br>inform | OUNT SETTINGS   Payou<br>lete the payment and tax profiles fo<br>eive payment. Allow up to 48 hours<br>nation. | IT AND TAX PROTILE ASSIG<br>r each program and location in order<br>for Microsoft to process your | Inment                 |                     |
|----------------------------|----------------------------------------------------------------------------------------------------|---------------------------------------------------------------------------------------------------|------------------------|---------------------|
| Ø                          | Edit                                                                                                    |                                                                                                   |                        | √ Filters           |
|                            | Program and location                                                                                           | Tax profile status                                                                                | Payment profile status | Verification status |
| 0                          | Azure Marketplace<br>WRENCH R&D CENTER                                                                         | O Not started                                                                                     | Action required        | O Not started       |

## Create a new payment profile

| Account se                           | ettings   Payout and tax profi                       | Azure Marketplace<br>WRENCH R&D CENTER<br>India (Seller: 73034890) |
|--------------------------------------|------------------------------------------------------|--------------------------------------------------------------------|
| information.                         | You will be redirected                               | ×                                                                  |
| 0 Edit                               | You will be redirected to another Microsof           | t site to complete your details                                    |
| Program                              | an                                                   |                                                                    |
| Azure M     WRENCH     India (Seller | arketplace O Not started<br>R&D CENTER<br>•73034890) | ;<br>+ Create a new payment profile                                |
| 1 of 1 results                       |                                                      |                                                                    |
|                                      |                                                      |                                                                    |

| Bank Profile                                                             | Click 'Cancel' to return to previous page. Cancel                                                                           |
|--------------------------------------------------------------------------|----------------------------------------------------------------------------------------------------|
| Details                                                                  | → In Progress                                                                                                    |
| Profile name * ①<br>New Profile 1<br>Bank account location * ①<br>Select | Payment method * ① Select  Please select: Bank account location Microsoft's preferred payment method is electronic banking. |
| Bank Account                                                             | Input Pending                                                                                                    |

#### PAN number

| GST soft copy | certificate |
|---------------|-------------|
|---------------|-------------|

Bank Account details

Tax Profile

US

Click on Next

Launch Tax Form

Tax profile O Core Details **Tax Form** O Business Profile United States Document Type None O Tax Residence Country/Region Form Status None Expiration Date None O Other Documentation After selecting Launch Tax Form, you will be directed to a questionnaire hosted by S&P Global Market Intelligence, a Microsoft service provider. The questionnaire will assist with the completion of a tax form. Tax Form Select Select Launch Tax Form Ihn Canc M Microsoft Confidential Privacy & Cookies You understand and agree that no special hardware and software requirements are needed for You understand and agree that no special hardware and software requirements are needed for access to or retention of your electronic records other than those required to access the Internet and this website, as well as the ability to register for your unique and secure user name and password. In addition to printing the recommended copy(s) of the tax form for your official records, you will have access to printers and required materials as well as a program to access, read and reproduce such documents in "PDF" format. Should any technological change or upgrade be made that will affect your ability to access your Forms, we will notify you by e-mail and remind you of your right to withdraw your consent to receive electronic records. To indicate your consent to the E-SIGN Act, you must check all four boxes. If you dc not wish to sign your form electronically, select "Decline E-Sign". ✓ I have read, understood, and consent to the E-SIGN Act. I acknowledge that it is my obligation to immediately provide notification if there is a change in my e-mail address or other location to which the electronic records may be provided. Acknowledgement of digital signature. ☑ In the event I withdraw my consent, I acknowledge that it is my obligation to provide notification of the address or other location to which paper records may be provided. First Name of the Signer: Dilip Last Name of the Signer: Venu Manga Decline E-Sign Sub

| Is the Vendor a                                                                                                    | an individual or a non-individual/entity?                                                                                                    |
|----------------------------------------------------------------------------------------------------|----------------------------------------------------------------------------------------------------|
| Non-Individ                                                                                                    | lual/Entity                                                                                                    |
| Was the Vendo                                                                                                    | or organized or incorporated in the United States?                                                                                                    |
| Yes     No                                                                                                    |                                                                                                    |
| Trusts organized<br>(1) a U.S. court do<br>(2) one or more U.<br>QI Branch of a US<br>You are completing<br>Intermediary. | in the United States - Select "No" if either:<br>bes not have primary supervision over the administration of the trust or<br>.S. persons do not have authority to control all substantial decisions of the trust.<br>SFI - Select "No" if:<br>g this form on behalf of an a non-U.S. branch of a USFI that is acting as a Qualified |
|                                                                                                    |                                                                                                    |
|                                                                                                    |                                                                                                    |
|                                                                                                    | N                                                                                                    |
|                                                                                                    | N                                                                                                    |

Select W88BEN-E form

| FORM            | DESCRIPTION                                                                                                    | USE THIS FORM FOR:                                                                                                    |
|-----------------|----------------------------------------------------------------------------------------------------|----------------------------------------------------------------------------------------------------|
| O W-8BEN-E      | For use by non-U.S. entities, such as<br>corporations, partnerships, estates, and<br>trusts to establish that they are the<br>beneficial owners of the income and/or, if<br>applicable, to claim tax treaty benefits and<br>exemptions.                                                                                                    | <ul> <li>A beneficial owner solely claiming foreign<br/>status or treaty benefits</li> <li>A hybrid entity claiming treaty benefits<br/>on its own behalf</li> </ul>                     |
| ⊖w-8eci         | For use by non-U.S. entities who are<br>beneficial owners claiming an exemption<br>from withholding tax on payments of U.S.<br>source income that is effectively connected<br>with the conduct of a trade or business in the<br>U.S. The entity must provide a U.S. Taxpayer<br>Identification Number (TIN) for this form to<br>be valid.                           | <ul> <li>A branch of a foreign corporation<br/>certifying that income is effectively<br/>connected with the corporation's U.S. trade<br/>or business</li> </ul>                          |
| ○ <b>W-8IMY</b> | For use by a intermediary (a financial<br>institution or a nominee that holds securities<br>on behalf of its customers or other third<br>parties in the course of its trade or<br>business), a U.S. branch of certain foreign<br>banks or foreign insurance companies, or a<br>withholding or nonwithholding foreign<br>partnership, simple trust or grantor trust. | <ul> <li>A person acting as an intermediary</li> <li>A foreign partnership, a foreign simple<br/>trust, or a foreign grantor trust (except of<br/>a claim of treaty benefits)</li> </ul> |
| ⊖w-8exp         | For use by foreign governments,<br>international organizations, foreign central                                                                                                    | A foreign government, international<br>organization, foreign central bank of issue,                                                                                                    |

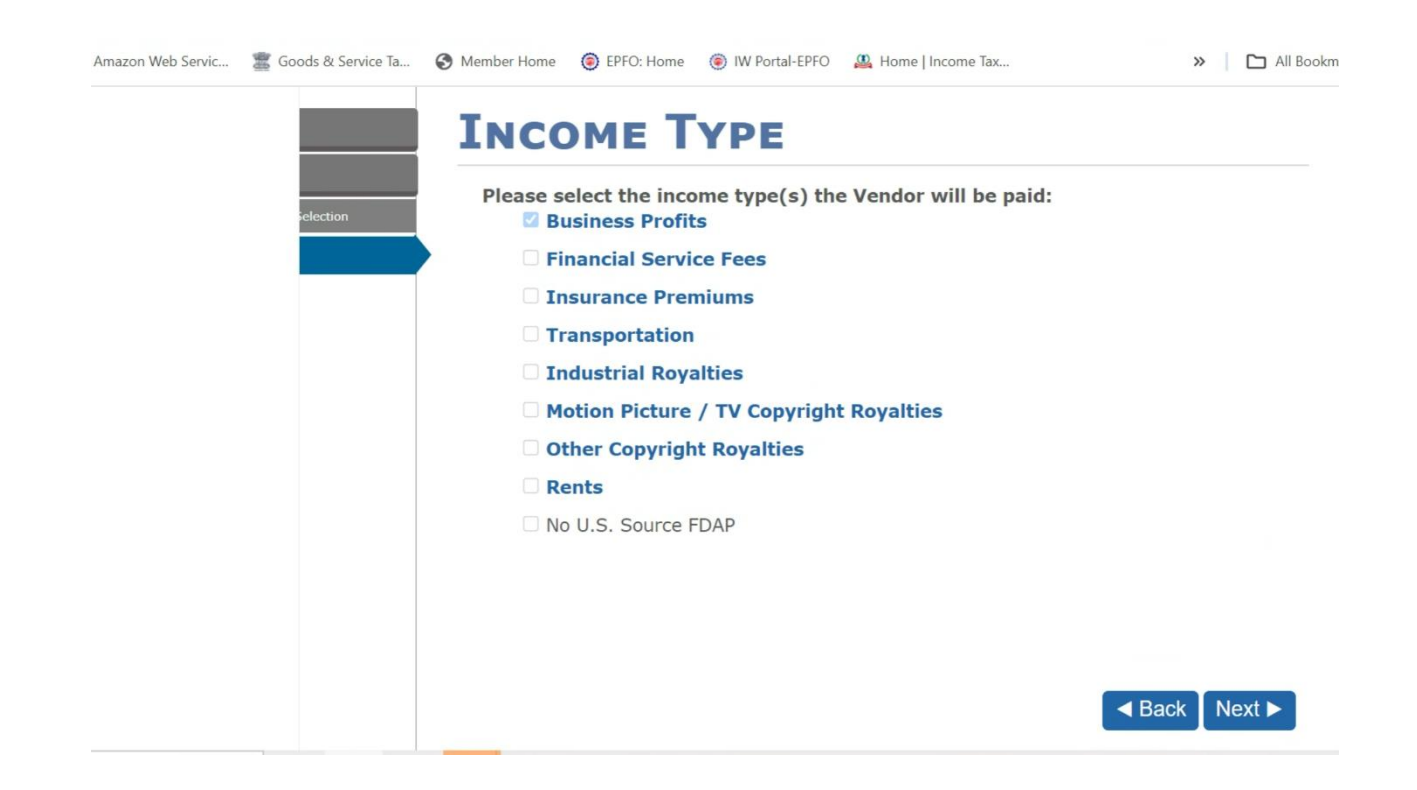

| Please select the Vendor's entity                       | type:                                                           |
|---------------------------------------------------------|-----------------------------------------------------------------|
| <ul> <li>Corporation</li> </ul>                         | O Foreign private foundation                                    |
| ○ Partnership                                           | O Foreign tax-exempt organization                               |
| ○ Estate                                                | O Grantor trust                                                 |
| ○ Disregarded entity                                    | ○ Complex trust                                                 |
| O Central bank of issue                                 | ○ Simple trust                                                  |
| ○ Government                                            | ○ Foreign Government - Controlled Entity                        |
| O International organization                            | ○ Foreign Government - Integral Part                            |
| O Yes<br>O No                                           | with the 0.5. Internal Revenue Service?                         |
| O No Corporation A business entity that is formed under | the laws of a foreign country (including a U.S. possession), ar |

#### Select NO

|                       | W-8BEN-E        |                            |               | Langu      | age: | Engli | ish |     | •         |
|-----------------------|-----------------|----------------------------|---------------|------------|------|-------|-----|-----|-----------|
| GN                    | LEGAL           | NAM                        | E             |            |      |       |     | Sav | e and Exi |
| Selection             | Please enter th | Nondor!                    | full logal    | namor      |      |       |     |     |           |
| itity Form Selection  | Please enter u  | ie venuor :                | s run icyai   | name.      |      | _     |     |     |           |
| πε Τνρε               | Legal name:     | Wrench S                   | olutions Priv | ate Limite | ed   |       |     |     |           |
|                       | Is the Vendo    | r <mark>a disr</mark> egar | ded entity?   |            |      |       |     |     |           |
| / Туре                | ○ Yes           |                            |               |            |      |       |     |     |           |
| r Information         | RNO             |                            |               |            |      |       |     |     |           |
| gal Name              |                 |                            |               |            |      |       |     |     |           |
| untry of Organization | Ī .             |                            |               |            |      |       |     |     |           |
| rmanent Address       |                 |                            |               |            |      |       |     |     |           |
| iling Address         |                 |                            |               |            |      |       |     |     |           |
| 5. TIN                | (               |                            |               |            |      |       |     |     |           |
| reign TIN             |                 |                            |               |            |      |       |     |     |           |
| nfirm                 |                 |                            |               |            |      |       |     |     |           |
|                       |                 |                            |               |            |      |       |     |     |           |
|                       |                 |                            |               |            |      |       |     |     |           |

|                    | Save and Exit                                                       |
|--------------------|---------------------------------------------------------------------|
|                    | COUNTRY OF ORGANIZATION                                             |
|                    | Please enter the Vendor's country of incorporation or organization: |
| Гуре               | Country of incorporation or organization:                           |
| pe                 |                                                                     |
| formation          |                                                                     |
| Name               |                                                                     |
| ry of Organization |                                                                     |
| nent Address       |                                                                     |
| Address            |                                                                     |
| IN                 |                                                                     |
| n TIN              |                                                                     |
|                    | ■ Back Next ►                                                       |

### Put NO in the PO box

| FERMANE                                  | NI ADDRESS                              |  |
|------------------------------------------|-----------------------------------------|--|
| Please enter the Ven                     | dor's permanent residence address:      |  |
| Country                                  | · INDIA ~                               |  |
| Address Line 1                           | WRENCH Solutions (P) LTD                |  |
| Address Line 2                           | 16A, B Block, CSEZ                      |  |
| City or Town                             | KOCHI                                   |  |
| State or Provinc                         | e KL                                    |  |
| Postal Code                              | 682037                                  |  |
| Does this address in<br>O Yes - P.O. Box | clude a P.O. box or in-care-of address? |  |
| ○ Yes - "in-care-of"                     | Address                                 |  |
| O No                                     |                                         |  |

| IGN<br>m Selection    | MAILING                                            | ADDRESS<br>Save address?       | Save and Exit |
|-----------------------|----------------------------------------------------|--------------------------------|---------------|
| Entity Form Selection | Please enter the Vendo<br>(if different from the p | ermanged Beldek (CSE2):        |               |
| ome Type              | Country:                                           | INDIA <sub>KL</sub>            |               |
| ity Type              | Address Line 1:                                    | WRENCH Solutions (P) LTD       |               |
| ity Information       | Address Line 2:                                    | 16A, B Block CSSave No, thanks |               |
| Legal Name            | City or Town:                                      | КОСНІ                          |               |
| Permanent Address     | State or Province                                  | KL                             |               |
| Mailing Address       | Postal Code:                                       | 682037                         |               |
| J.S. TIN              |                                                    |                                |               |
| Foreign TIN           |                                                    |                                |               |
| Confirm               |                                                    |                                |               |

< Back Nent ►

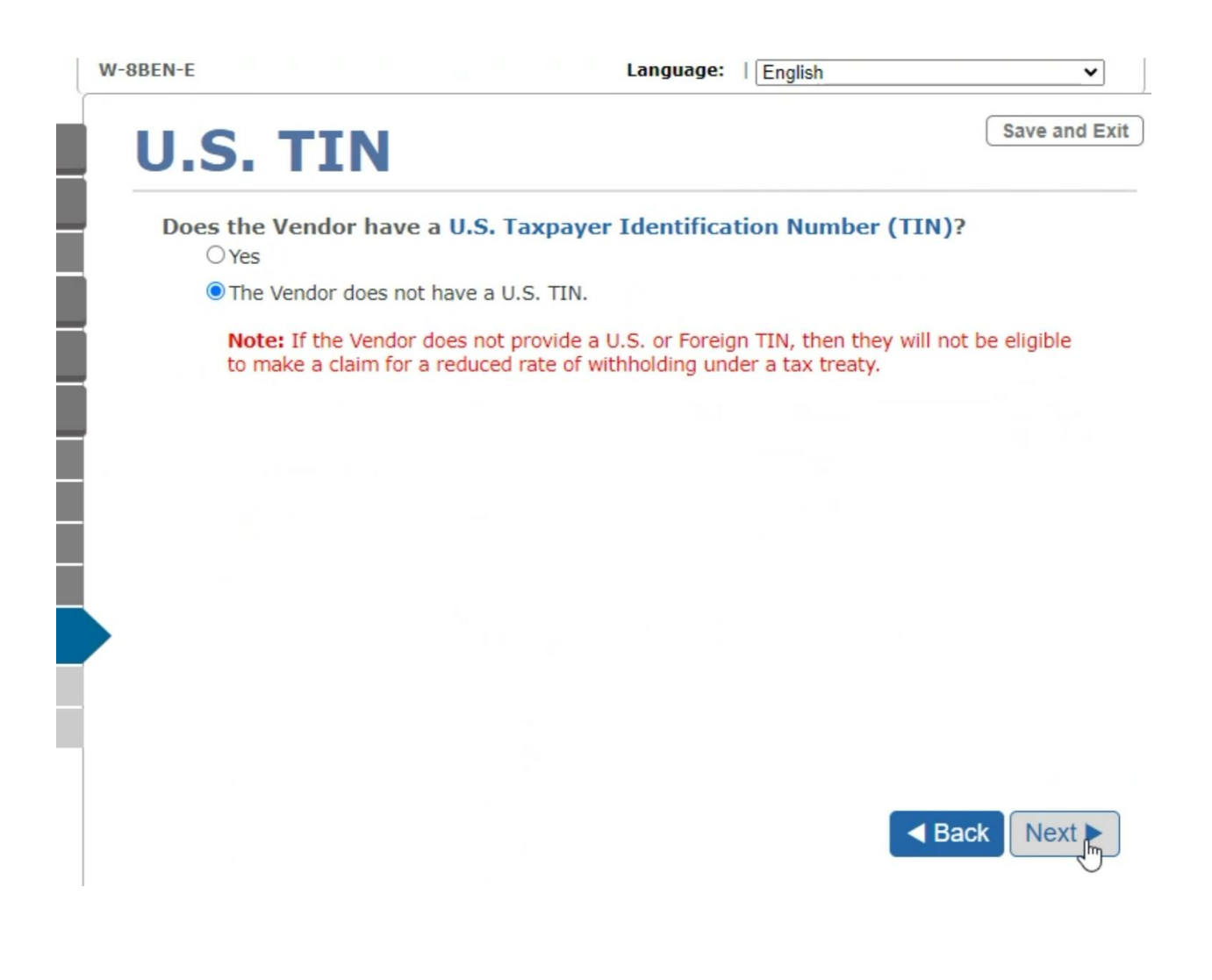

GST Number ,country india

|                                      | W-8BEN-E        |                               | Language:   English   | ~             |
|--------------------------------------|-----------------|-------------------------------|-----------------------|---------------|
| IGN                                  | Forei           | GN TIN                        |                       | Save and Exit |
| m Selection<br>Entity Form Selection | Please enter th | ne Vendor's Foreign Ta        | x Identifying Number: |               |
| ome Type                             | Forei           | gn Tax ID Number:             |                       |               |
| ity Type                             | Forei           | gn Tax ID Country:            | Select Country        | ~             |
| ity Information                      |                 | CTPRUS<br>CZECH REPUBLIC      |                       | -             |
| .egal Name                           |                 | DENMARK                       |                       |               |
| Country of Organization              | Enter additio   | DOMINICA                      |                       |               |
| Permanent Address                    |                 | DOMINICAN REPUBLIC<br>ECUADOR |                       |               |
| Mailing Address                      | The Ver         | EGYPT                         |                       |               |
| J.S. TIN                             |                 | EL SALVADOR                   |                       |               |
| Foreign TIN                          | be eligi        | ERITREA<br>ESTONIA            |                       | x             |
| Confirm                              | creaty.         | ETHIOPIA                      |                       |               |
|                                      |                 | FALKLAND ISLAND               | ALVINAS)              |               |
|                                      |                 | FARUE ISLANDS                 |                       |               |
|                                      |                 | FINLAND                       |                       |               |
|                                      |                 | FRANCE                        |                       | • Next ►      |

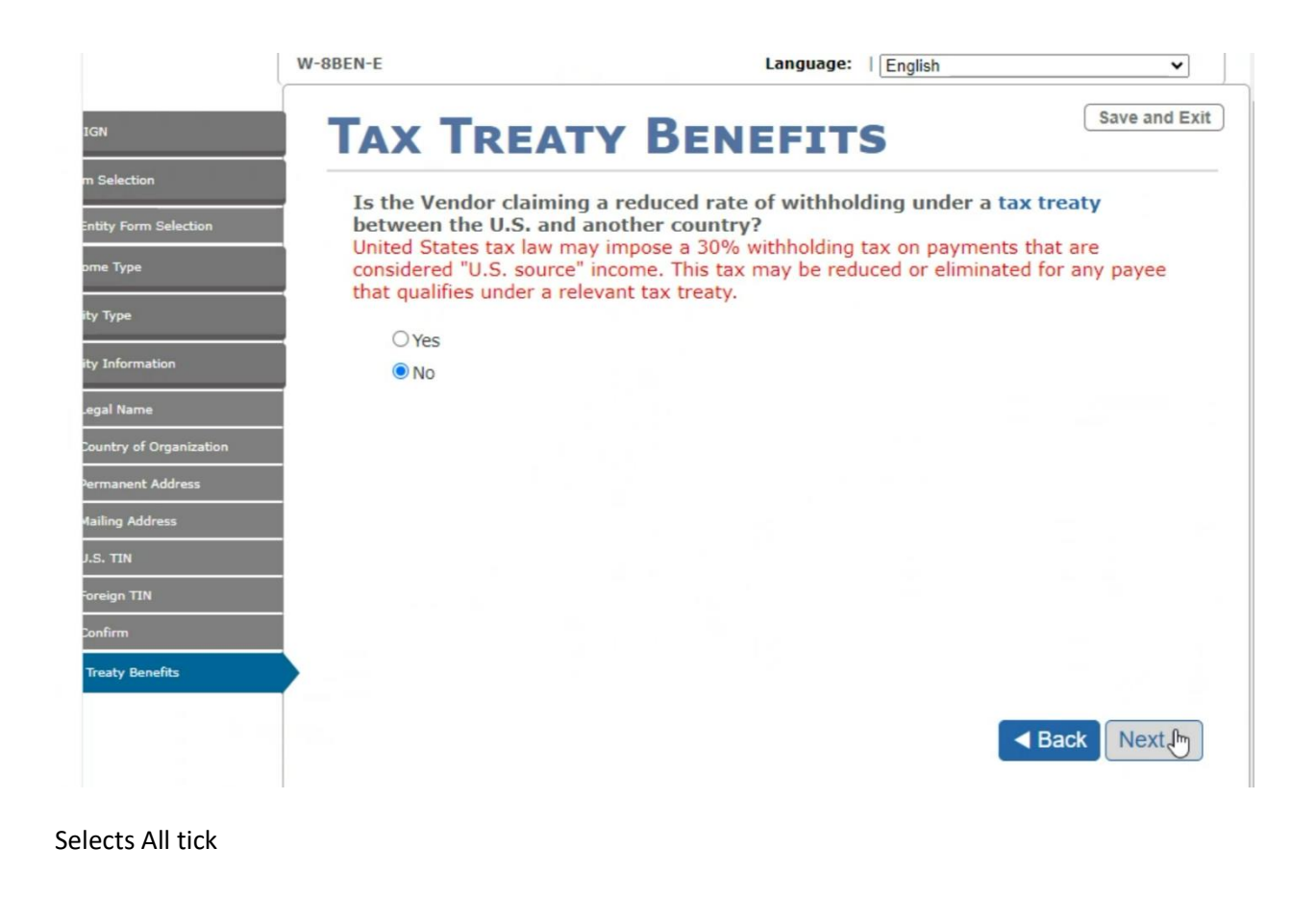

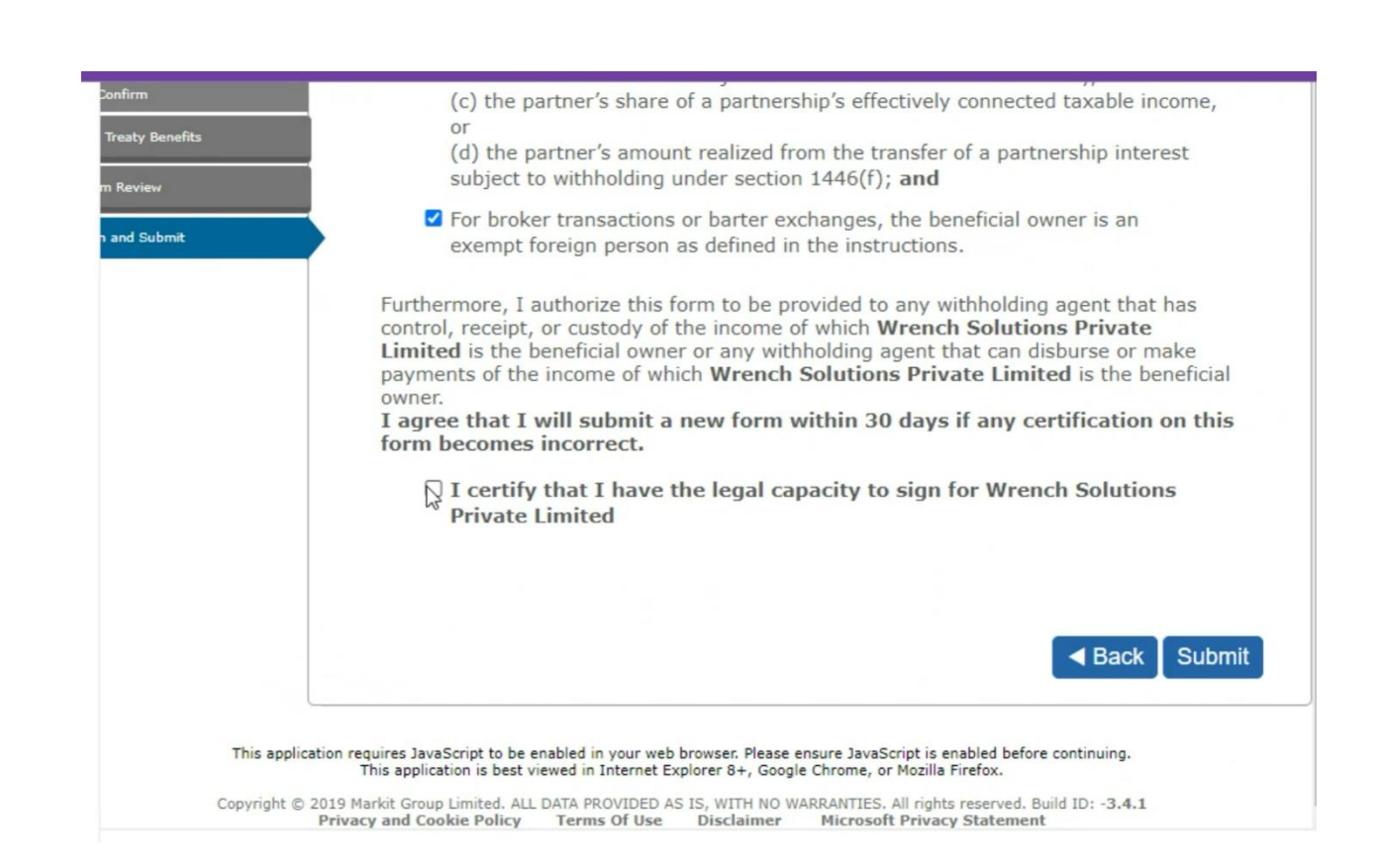

Submit(Tick)

Download the PDF

In that PDF click on Finish

Then down click Complete

\_\_\_\_\_

**Payment Profile** 

| Payment profiles Tax profiles Previous ta | ax forms |                                            |       |
|-------------------------------------------|----------|--------------------------------------------|-------|
| 🖉 Edit 🖆                                  |          |                                            |       |
| Country/ Region                           |          | Status                                     |       |
| India<br>Seller: 73034890                 |          | $\subolimits$ Pending Microsoft validation |       |
| 1 of 1 results                            |          |                                            | 20 re |

| Bank Account                                   | ···→ In Progress                                  |
|------------------------------------------------|---------------------------------------------------|
| Indian Financial System Code * ①<br>Enter text | Account number * 🗓<br>Enter text I                |
|                                                | Next Back                                         |
| Beneficiary                                    | () Input Pending                                  |
| Session will expire in: 19:35                  | Click "Cancel" to return to previous page. Cancel |
| icrosoft Confidential Privacy & Convies        | Micros                                            |

Updating the tax profile

|                                                                 |                                                                                                 |                                                                                                    | 4 分 |
|-----------------------------------------------------------------|-------------------------------------------------------------------------------------------------|----------------------------------------------------------------------------------------------------|-----|
| Account sett                                                    | ings   Payout and tax profil                                                                    | Manage payment and tax profiles                                                                                                    |     |
| Complete the payment<br>to receive payment. All<br>information. | t and tax profiles for each program and locati<br>low up to 48 hours for Microsoft to process y | Create or select a tax profile to procced with payment profile management. Azure Marketolace                                                                                                    |     |
| 🖉 Edit                                                          | You will be redirected                                                                          | ×                                                                                                    |     |
| Program an                                                      | You will be redirected to another Microsoft s                                                   | site to complete your details     4890) needs to be updated to apply to this program.       Image: Annual State State St | ×   |
| Azure Mark.<br>WRENCH R&d<br>India (Seller 730)                 | D CENTER<br>34690)                                                                              | India (Seller: 73034890)                                                                                                    | ~   |
| 1 of 1 results                                                  |                                                                                                 | <u>Update tax profile</u> 다                                                                                                    |     |
|                                                                 |                                                                                                 | Learn More                                                                                                    |     |
|                                                                 |                                                                                                 | Submit Cancel                                                                                                    |     |

There is a separate payment profile